## **NOTA IMPORTANTE**

En donde vea escrito, "<u>centraltek.com</u>", ahí se captura el dominio de su empresa. El resto de las pantallas, deben mostrar la misma información y opciones seleccionadas.

Paso 1 (Gmail)

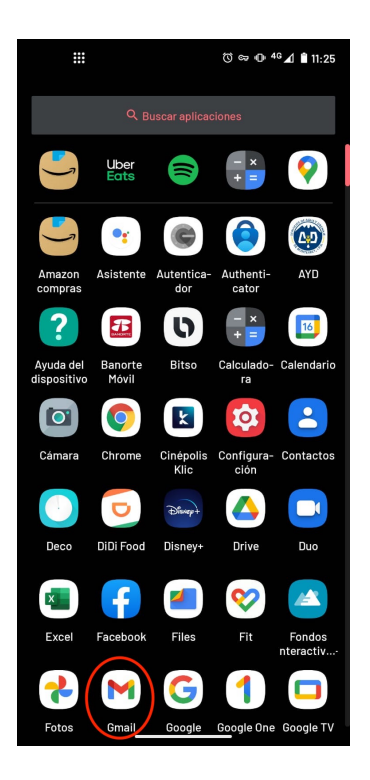

Paso 4 (IMAP)

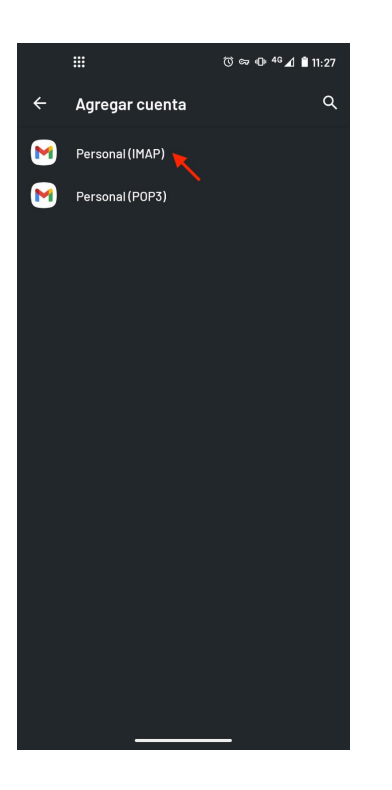

Paso 2 (Cuentas)

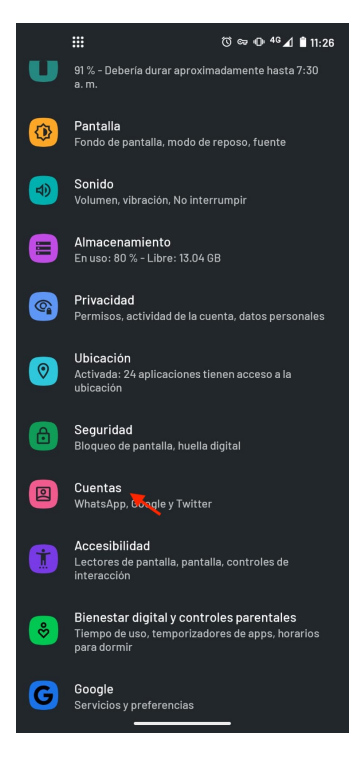

## Paso 5 (Capturar)

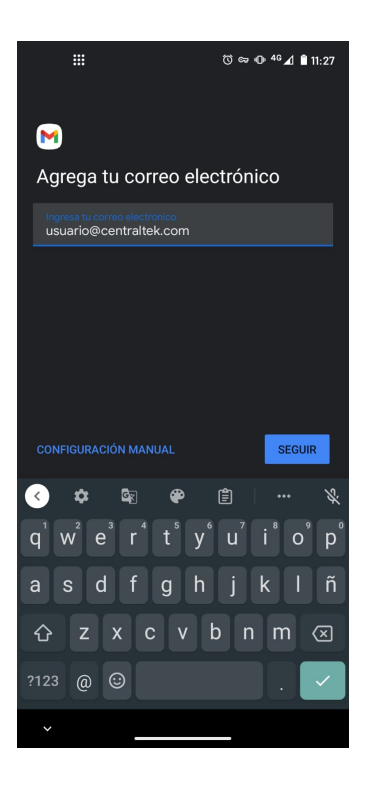

Paso 3 (Agregar cuenta)

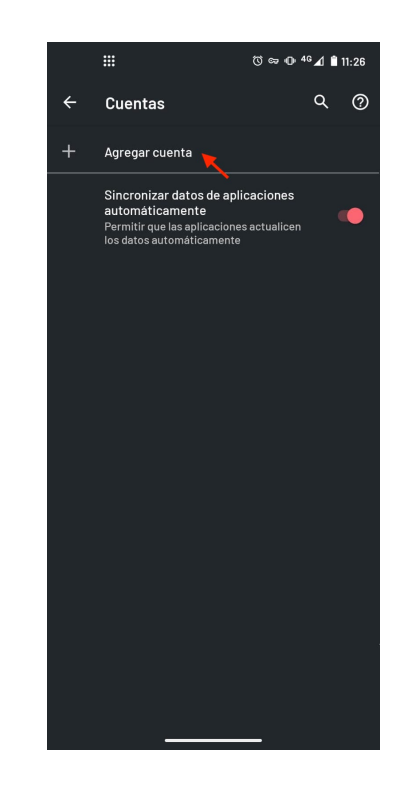

Paso 6 (Capturar)

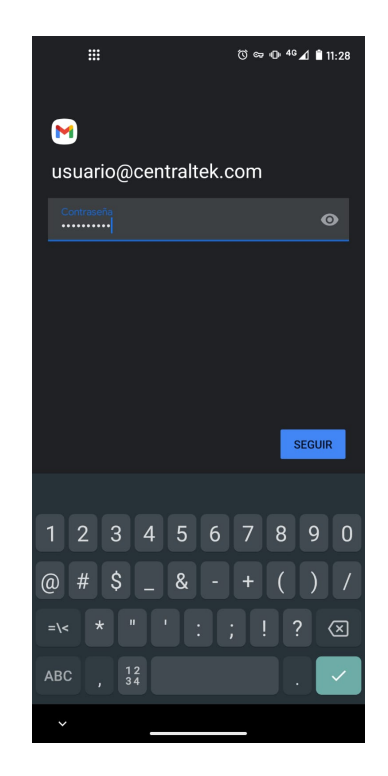

# Creación de Cuenta de Correo IMAP en Gmail para Android

Paso 8 (Capturar)

## Paso 7 (Capturar)

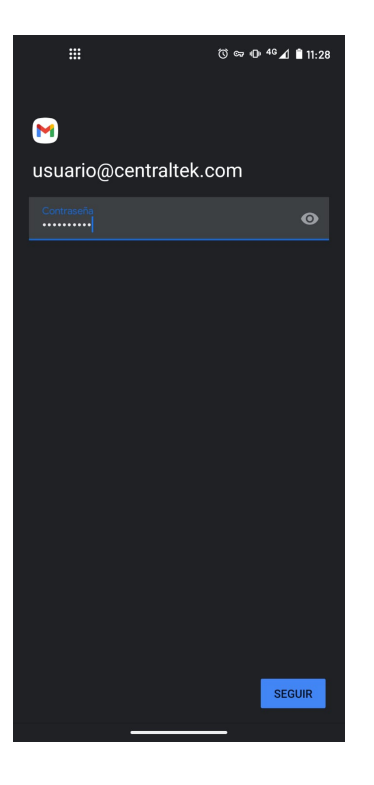

# <page-header><text><text><text>

## Paso 10 (Seleccionar)

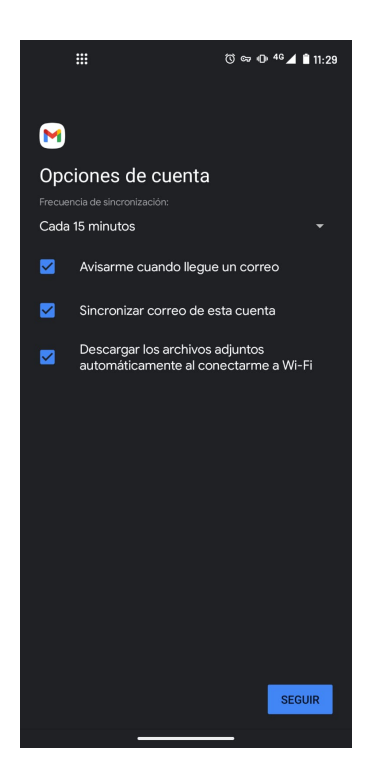

## Listo (Fin de configuración)

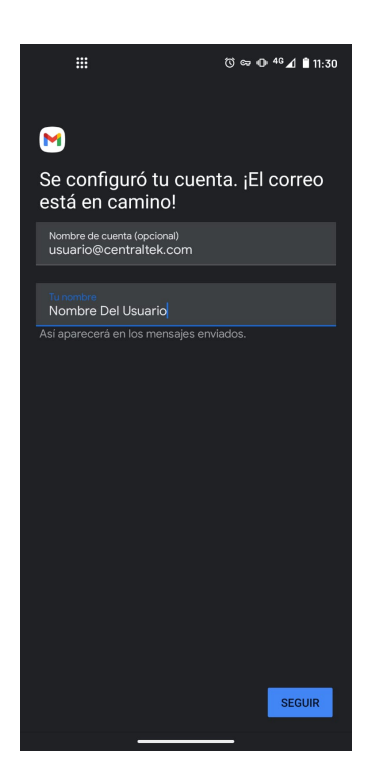

### Paso 9 (Capturar)

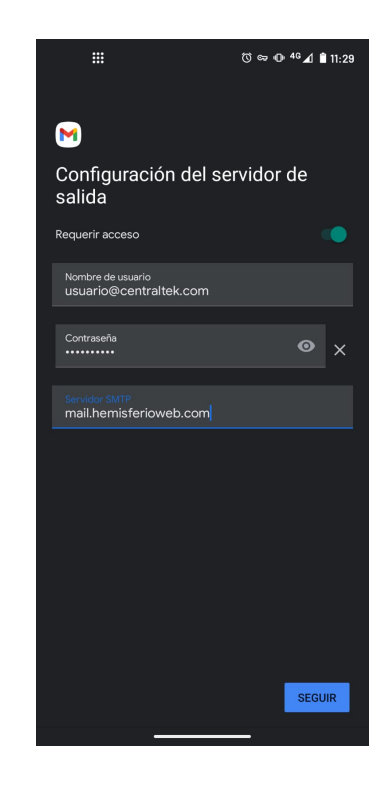